## Lesson: Repeat Grid

## **Repeat Grid**

This is one of the most amazing and innovative features in Adobe XD.

With the Repeat Grid, you can easily create a list of repeatable elements and manage its style and content in a blink of an eye.

This feature is a huge time saver when you have to design pages or screens with lists of repeating elements and you need to choose which layout and style works best.

It will save you a lot of repositioning and restyling: all you have to do is make changes to one of the elements included in the repeat grid, and that change will be automatically applied to every other object! **1.** Design the first element which you want to repeat. In our example we'll design a list of apartments, so let's design one "apartment box".

**2.** Select the entire layer group and click on the "**Repeat Grid**" button in the property inspector on the right. You will notice that a green dotted line and two large handles will appear around the element.

**3.** Drag one of the two green handles to repeat the element horizontally or vertically. Notice how easy and fast it is to create a list from the element you originally designed.

| • • • A Design Prototype Share 🔺 N     | ✓ 💽 🕨 100% ∽                                                                                         |
|----------------------------------------|----------------------------------------------------------------------------------------------------|
| Q All Items v iPhone X, XS, 11 Pro – 1 | $\overline{\mathbf{p}} \leftrightarrow \underline{\mathbf{h}}    =  \mathbf{a} + \mathbf{a}  \equiv$ |
| C IPHONE X, XS, 11 PRO - 1             | 器 Ungroup Grid 🕤 🕞 🔁 🔁                                                                               |
| BB Repeat Grid 1                       | COMPONENT +                                                                                          |
|                                        | w 165 ∣ x 15 . 0°                                                                                    |
| /                                      | H 52 Y 15 DI4 💆                                                                                      |
| Ø                                      | 0  🗵 🖸                                                                                               |
| Т                                      | Fix Position When Scrolling                                                                          |
|                                        | LAYOUT                                                                                               |
| Q                                      | Pespanelive Pasize                                                                                   |
|                                        |                                                                                                    |